# Lokales Verzeichnis auf IP-Telefonen der Serie SPA300/SPA500 durchsuchen

# Ziele

Die IP-Telefone der Serien SPA300 und SPA500 verfügen über eine Menüschnittstelle für die Suche nach den Durchwahlnummern von Telefonen im lokalen Netzwerk. Das lokale Verzeichnis kann nach Vor- und Nachnamen einer Person durchsucht werden und zeigt die Durchwahlnummern aller gefundenen Übereinstimmungen an.

In diesem Dokument wird erläutert, wie Sie das lokale Verzeichnis auf den IP-Telefonen der Serie SPA300/SPA500 durchsuchen.

### Anwendbare Geräte

·IP-Telefone der Serie SPA 300

·IP-Telefon der Serie SPA 500

# Schrittweise Vorgehensweise

#### Lokales Verzeichnis suchen

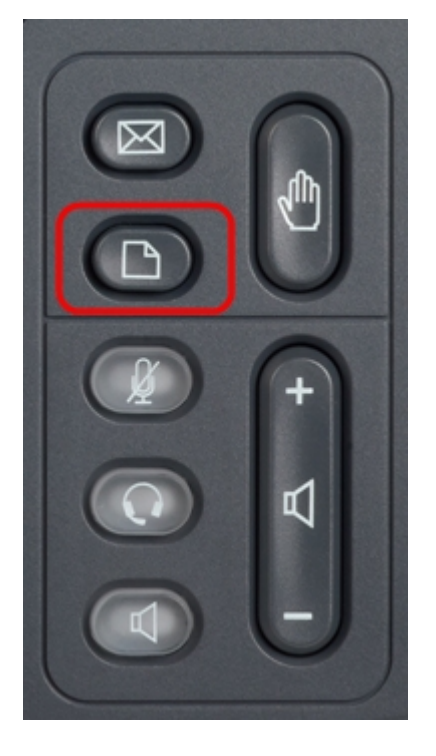

Schritt 1: Drücken Sie die Setup-Taste auf dem IP-Telefon, um das Setup-Menü aufzurufen.

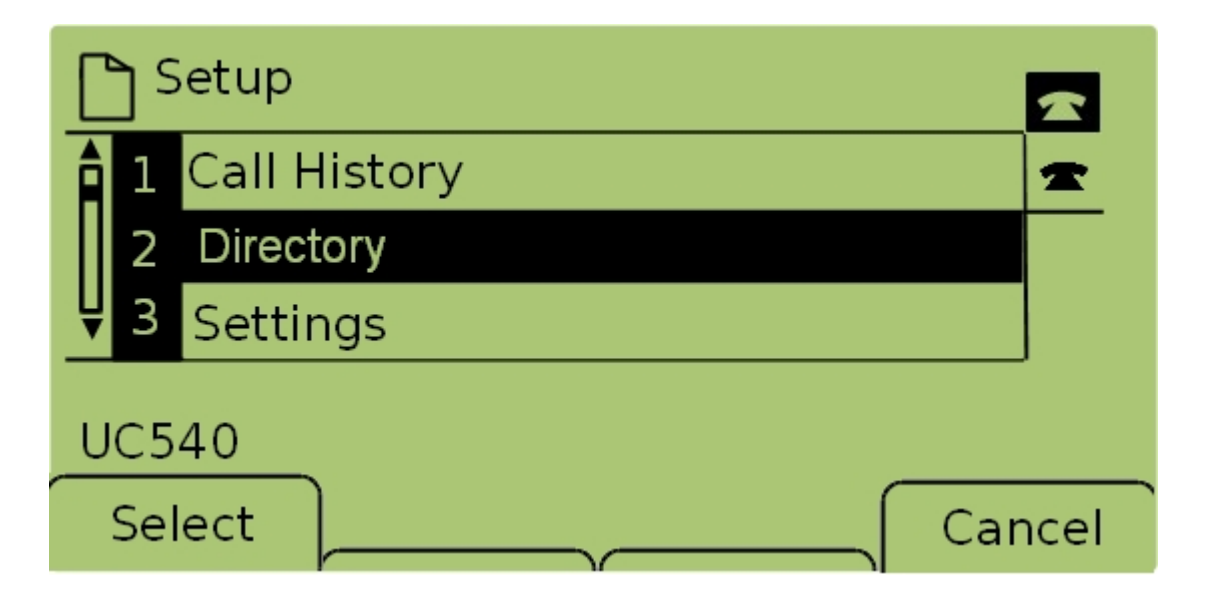

Schritt 2: Wählen Sie Verzeichnis aus, und drücken Sie Auswahl, oder drücken Sie 2, um das Menü *Lokale Dienste aufzurufen*.

| 🗅 Local Services        |       |
|-------------------------|-------|
| 1 Local Directory       | *     |
| 2 Local Speed Dial      |       |
| ₽ 3 Personal Speed Dial |       |
| UC540                   |       |
| Select Ca               | ancel |

Schritt 3: Wählen Sie **Lokales Verzeichnis aus**, und drücken Sie **Auswahl**, oder drücken Sie **1**, um den Bildschirm *Lokale Verzeichnissuche* aufzurufen.

| Local Directory Search |    |       |        |  |  |  |
|------------------------|----|-------|--------|--|--|--|
| Last Name: Person      |    |       |        |  |  |  |
| First Name:            |    |       |        |  |  |  |
| mno 6 M N O            |    |       |        |  |  |  |
| Submit                 | << | Clear | Cancel |  |  |  |

Schritt 4: Geben Sie im Feld Nachname den Nachnamen einer zu suchenden Person ein, indem Sie die entsprechende Taste für diesen Buchstaben drücken. Drücken Sie diese

Taste wiederholt, um den gewünschten Buchstaben auszuwählen.

**Hinweis**: Lassen Sie das Feld für den Nachnamen leer, um nur nach dem Vornamen zu suchen. Geben Sie weniger Buchstaben ein, um die Suche zu erweitern.

| Local Directory Search |    |       |        |  |  |  |
|------------------------|----|-------|--------|--|--|--|
| Last Name: Person      |    |       |        |  |  |  |
| First Name: Person     |    |       |        |  |  |  |
| mno 6 M N O            |    |       |        |  |  |  |
| Submit                 | << | Clear | Cancel |  |  |  |

Schritt 5: Navigieren Sie zum Feld Vorname mit den Navigationstasten. Geben Sie im Feld Vorname den Vornamen einer Person ein, nach der gesucht werden soll, indem Sie die entsprechende Taste für diesen Buchstaben drücken. Drücken Sie diese Taste wiederholt, um den gewünschten Buchstaben auszuwählen.

**Hinweis**: Lassen Sie das Feld für den Vornamen leer, um nur nach dem Nachnamen zu suchen. Geben Sie weniger Buchstaben ein, um die Suche zu erweitern.

| Local Directory Search |     |       |        |  |  |  |
|------------------------|-----|-------|--------|--|--|--|
| Last Name: Person      |     |       |        |  |  |  |
| First Name: Person     |     |       |        |  |  |  |
| Enter search criteria  |     |       |        |  |  |  |
| Submit <<              | : ) | Clear | Cancel |  |  |  |

Schritt 6: Drücken Sie **Submit (Senden)**, um das lokale Verzeichnis nach dem Vor- und Nachnamen zu durchsuchen. Der Bildschirm *CME Services* wird geöffnet, wenn Übereinstimmungen gefunden werden.

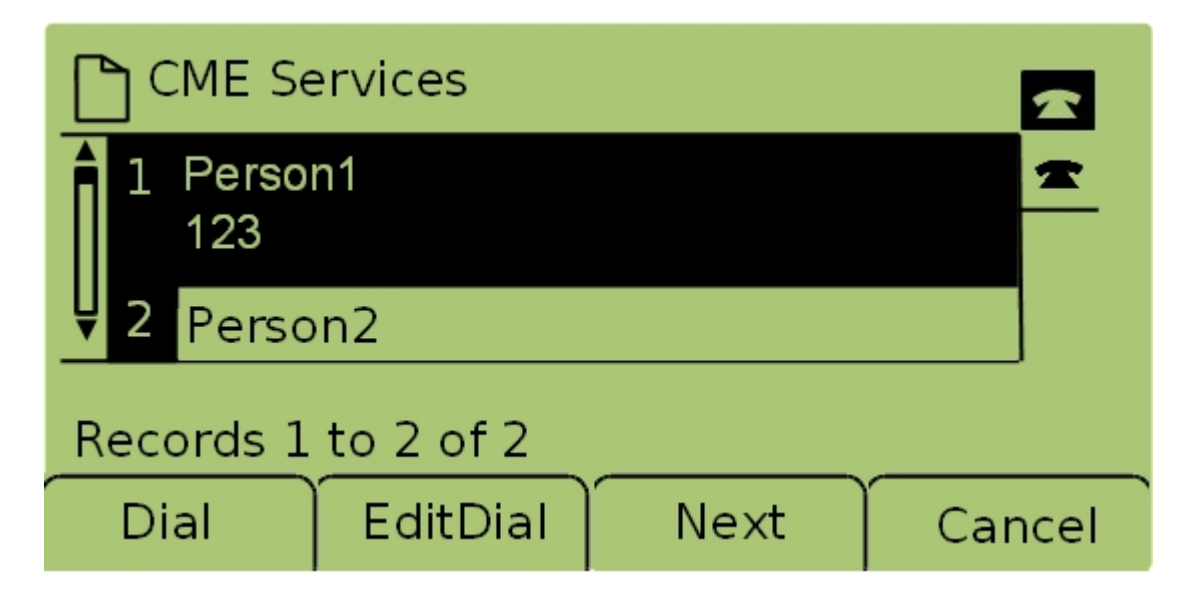

Schritt 7: Der Name und die Durchwahlnummer jeder gefundenen Übereinstimmung werden angezeigt. Navigieren Sie mit den Navigationstasten nach oben und unten, um die einzelnen Einträge anzuzeigen.